# How to add Synology NAS to NVR

## 1. Background:

For the requirements of storing NVR recording to Synology NAS, we make this guidance for our users, below Synology NAS model is DS-220, NVR is DS-9632NI-18. The configuration on other Synology NAS and Hikvision backend devices are almost the same.

# 2. Power on Synology NAS:

Add HDD to NA, connect the network cable, power on the NAS.

### 3. Configuration on NAS and NVR

### 3.1 Log in Synology NAS

Input NAS IP address to web browser, then input the username and password to log in the NAS.

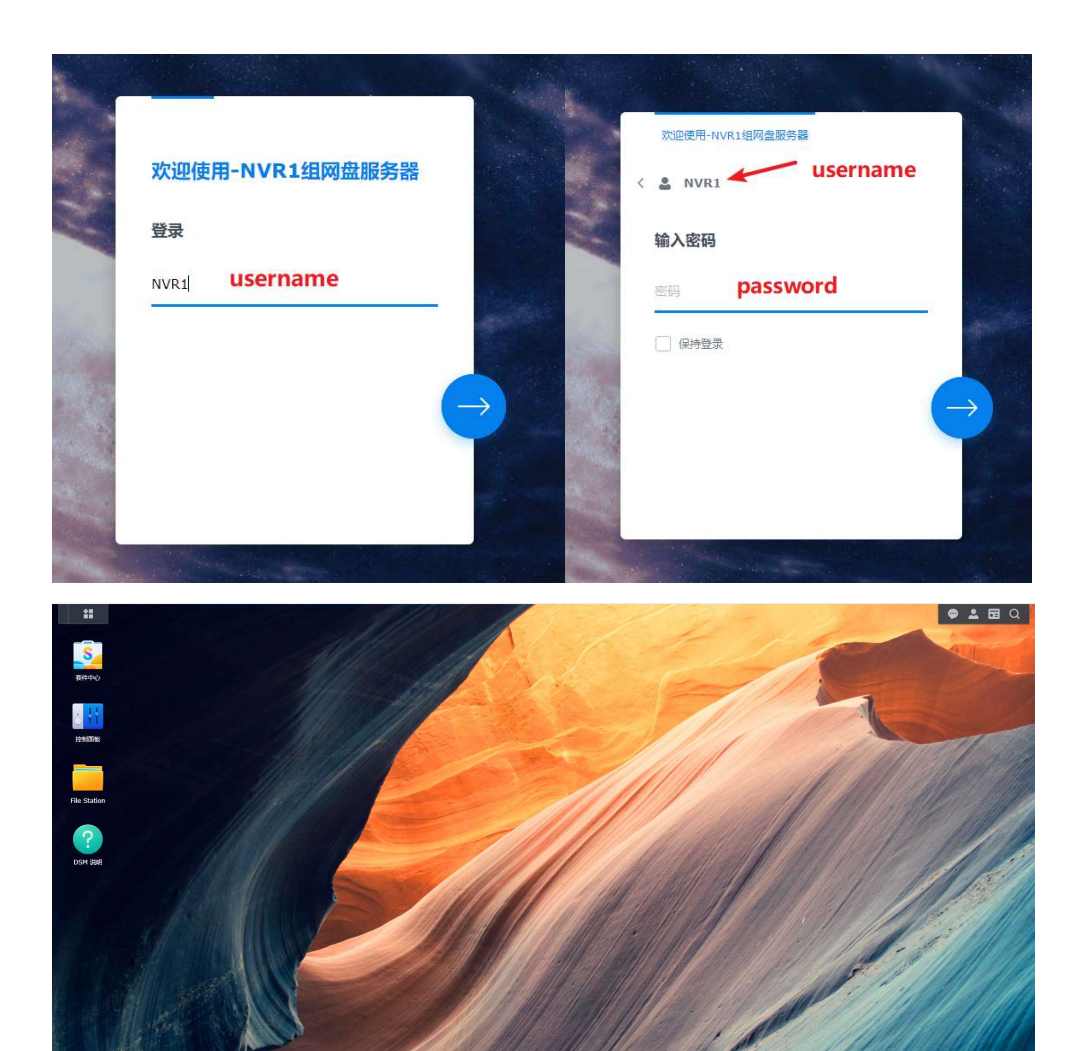

# 3.2 Configure NAS

①Enable NFS

Go to Desktop/Control Panel./File Service/NFS, enable NFS service.

| ** 🔢 🜉                   |                       |                                              |  |
|--------------------------|-----------------------|----------------------------------------------|--|
| 控制面板                     | 1 control panel       | <ul> <li>3 NFS configuration page</li> </ul> |  |
| ▲ Q 搜索                   | SMB AFP NES FTP       | rsync 高级设置                                   |  |
| ∧ 文件共 <b>2 file serv</b> | vice 🕝 启用 NFS 服务 🔫 —— | 4 Enable NFS service                         |  |
| 12 共享文件夹                 | 最大 NFS 协议:            | NFSv3                                        |  |
| 🔁 文件服务 🗡                 | NFS 范围:               | NFSv2, NFSv3                                 |  |
| <b>2</b> 用户与群组           | 高级设置                  |                                              |  |
| I 域/LDAP                 | 注意: 您可以在 共享文件         | <u>来</u> 的编辑页面中编辑共享文件夹的 NFS 权限。              |  |
| へ 连接性                    |                       |                                              |  |
| 💊 外部访问                   |                       |                                              |  |
| ☆ 网络                     |                       |                                              |  |
| 🥑 安全性                    |                       |                                              |  |
| 🛌 终端机和 SNMP              |                       |                                              |  |
|                          |                       |                                              |  |

### ② Create a folder under Share Folder Path

This step is to create the storage folder to store NVR recording.

Go to **Desktop/Control Panel/Share Folder**, new a folder. Click next for all steps except storage capacity setting.

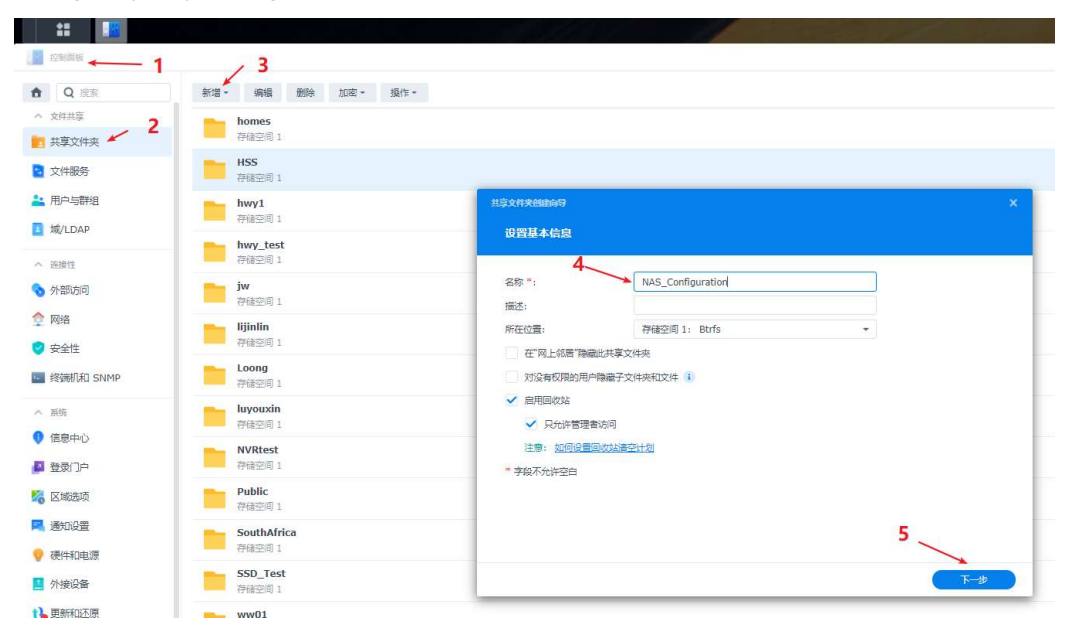

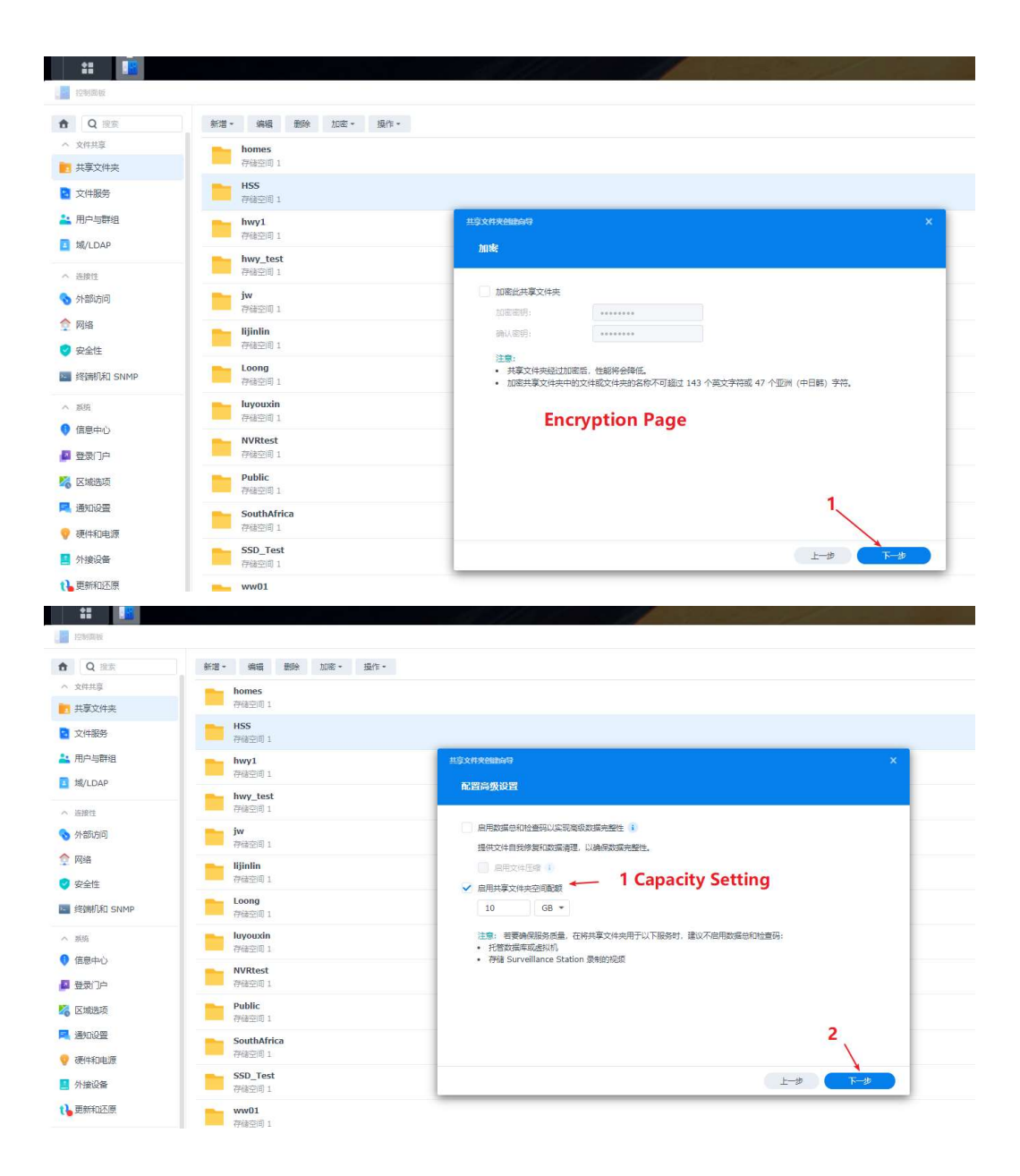

| ✿ Q 搜索      | 新增 - 编辑 删除 加密 - 操作 -               |
|-------------|------------------------------------|
| ◇ 文件共享      |                                    |
| 其事文件夹       | 🛌 lijinlin                         |
| 🔄 文件服务      | 存储空间 1                             |
| 🚢 用户与群组     | Loong<br>存储空间 1                    |
| i 域/LDAP    | Already created folder for storage |
| へ 连接性       | NAS_Configuration                  |
| ◆ 外部访问      | 存储空间 1                             |
| ✿ 网络        | NVRtest<br>存稿空间 1                  |
| ♥ 安全性       | Public                             |
| 🧧 终端机和 SNMP | · 存储空间 1                           |
| へ 系统        | SouthAfrica<br>存储空间 1              |
| ♥ 信息中心      | SSD_Test<br>声祛空间 1                 |
| ▲ 登录门户      | 10 (19-3-17) -                     |

### ③ Set IP address access for NVR

The NAS share folder created in step-2 can't be detected by NVR now. You should configure the NFS access rights for it.

|              | - 4                   |                  |                                                |                   |            |            |      |
|--------------|-----------------------|------------------|------------------------------------------------|-------------------|------------|------------|------|
| Q课账          | 新潜• 編輯 動除 加密• 操作      |                  |                                                |                   |            |            | ▼ 过速 |
| 文件批章         | homes<br>評価空間 1       |                  |                                                |                   |            |            |      |
| 文件服务         | HSS<br>####1011       |                  |                                                |                   |            |            |      |
| 用户与群组        | hwy1                  | 编图 NAS_Config    | aration 共享文件夹设置                                | - 5               |            | ×          |      |
| 城/LDAP       | - (Phile)# 1          | <b>双视 加密 3</b>   | 92 679 752679 NFS 6                            | INK               |            |            |      |
| 连接性          | hwy_test<br>神秘控制 1    | <b>9538</b> 1932 | \$19 NFS 701                                   |                   | 7 Fill NVP | IP Address |      |
| 外部访问         | <b>jw</b><br>神法空间 1   | #F3              | 服务器名称或 IP 地址:                                  | 10.9.96.139 🛩     |            | 交叉的th      |      |
| 网络           | lijinlin              |                  | 537R 1                                         | 0](\$39)          | *          |            |      |
| 安全性          | entraction a          |                  | Squash:                                        | 无缺射               | •          |            |      |
| 缩碘机和 SNMP    | PHB25日 1              |                  | 安全性:                                           | SYS               | ÷          |            |      |
| 839          | luyouxin<br>神秘空母 1 3  |                  | <ul> <li>■切合歩</li> <li>▼ 北洋未自市特役第日的</li> </ul> | ·连接 (大于 1024 的第日) |            |            |      |
| 痛息中心         | NAS_Configuration     |                  | ✓ ★许用户访问已装载的                                   | 子文件夹              | 9 Save     |            |      |
|              | - (**#220) I          |                  |                                                |                   | 5 Save     |            |      |
| 域选项          | 存储空间 1                |                  | 8 Selec                                        | tall              | 8788 644   |            |      |
| 的设置          | Public                |                  |                                                |                   |            |            |      |
| 性和电源         | 79622181              | 報歌論经: /volun     | e1/NAS_Configuration                           |                   |            |            |      |
| 的建设备         | SouthAlrica<br>行前空间 1 |                  |                                                |                   | ROM        | 847        |      |
| <b>艺新和正原</b> | SSD_Test<br>存得空目 1    |                  |                                                |                   |            |            |      |
| 85           | 1000                  |                  |                                                |                   |            |            |      |

| ** 1                    |                       |                                  |
|-------------------------|-----------------------|----------------------------------|
| 1288部版                  |                       |                                  |
| • Q 搬来                  | 新增 - 编辑 删除 加密 - 操作 -  |                                  |
| 、文件共享                   | homes                 |                                  |
| 1 共享文件夹                 | 存储空间 1                |                                  |
| 2 文件服务                  | HSS<br>存储空间 1         |                                  |
| ▲ 用户与群组                 | hwy1                  | 编辑 NAS_Configuration 共享文件实设置 X   |
| I 域/LDAP                | 存储空间 1                | 電現 加密 高级 视機 高级积限 NFS 视膜          |
| へ 连接性                   | hwy_test<br>存储空间 1    | 新編 编版 對除                         |
| 外部防向                    | jw                    | 着户端 访问印题 Squash 异步 非特权法国 交叉线缆    |
| ☆ 网络                    | 存储空间 1                | = 10.9.96.139 可读写 无映射 是 允许 允许    |
| <ul> <li>安全性</li> </ul> | ljinlin<br>存储空町 1     | NVR IP Address                   |
| 修飾机和 SNMP               | Loong<br>存储空间 1       |                                  |
| ∧ 系统                    | luyouxin<br>海球研究 1    |                                  |
| 6息中心                    |                       |                                  |
| 2 登录门户                  | 存储空间 1                |                                  |
| 🐍 区域选项                  | NVRtest               |                                  |
| 通知设置                    | Dublic                | Save configuration               |
| 🥐 硬件和电源                 | 存储空间 1                | 実動路径: /volume1/NAS_Configuration |
| 🧧 外接设备                  | SouthAfrica<br>存储空间 1 | R06 <b>66</b>                    |
| 更新和还原                   | SSD_Test              |                                  |

### ④ Add the NAS to NVR

Go to NVR local GUI or log in NVR web page(take webpage as example), configure as below screenshot, then NVR video will be store to NAS.

| HIKVISION           |                  | pack Picture Application Configuration    | 🛃 Downlo |
|---------------------|------------------|-------------------------------------------|----------|
| 🖵 Local             | HDD Management N | et HDD HDD Detection Cloud Storage 1      |          |
| 🖽 System 🗸 🗸        | Q Search         | Search 5 Fill NAS IP address              | 1        |
| 4⊡ Video/Audio      | HDD No. Serv     | Type NAS V *Server Ad 10.65.134.19 Search | 90       |
| 🖹 Event 🗸 🗸         | 1 4              | File Path                                 | AS       |
| O Network ~         | 2                | /volume1/luyouxin                         | AS       |
| 🖾 Image             | 3                | Volume1/SSD_Test                          | AS       |
| Ω VCA →             | 4                | Volume1/NAS_Configuration                 | AS       |
| 🕴 Target Capture    | 5                |                                           | AS       |
| 😝 Vehicle Detection | 6                | /volume1/xiaoqi2                          | AS       |
| Storage / 2         | 7                | Volume1/xiaoqi                            | AS       |
| Storage Mana        | 8                | /volume1/xiaoqi1                          | AS       |
| Schedule Setti      |                  | volume1/nwy1est                           |          |
| Advantatio Sold     | Save             | /volume1/jw                               |          |
| Advanced Sett       |                  | /volume1/Loong 7 Save the configuration   |          |
| External Stora      |                  |                                           |          |
| Backup Settings     |                  | OK Cancel                                 |          |

| HIKVISION           | Live View                               | Playback Picture Appl | ication c 🔗 Save suc | ceeded.           |                   |           | 🛃 Download Plug      | pin 👤 ad | lmin 🌒 Help |
|---------------------|-----------------------------------------|-----------------------|----------------------|-------------------|-------------------|-----------|----------------------|----------|-------------|
| 🖵 Local             | HDD Management                          | Net HDD HDD Detection | Cloud Storage        |                   |                   |           |                      |          |             |
| 🖽 System 🗸 🗸        | Q Search                                |                       |                      |                   |                   |           |                      |          |             |
| ¤⊡ Video/Audio      | HDD No.                                 | Server Address        |                      | File Path         |                   |           | Туре                 |          | Delete      |
| 🖹 Event 🗸 🗸         | 1                                       | 10.65.134.19 NAS in   | formation            | /volume1/NAS_Cont | iguration         |           | NAS                  | ~        | Ē           |
| Network ~           | 2                                       |                       |                      |                   |                   |           | NAS                  | ~        | Ē           |
| 🖾 Image             | 3                                       |                       |                      |                   |                   |           | NAS                  | ~        | Ē           |
| ₽ VCA ~             | 4                                       |                       |                      |                   |                   |           | NAS                  | ~        | 0           |
| 📢 Target Capture    | 5                                       |                       |                      |                   |                   |           | NAS                  | ~        | 1           |
| 🗑 Vehicle Detection | 6                                       |                       |                      |                   |                   |           | NAS                  | ~        |             |
| 🖺 Storage 🛛 🔨       | 7                                       |                       |                      |                   |                   |           | NAS                  | ~        | Ē           |
| Storage Mana        | 8                                       |                       |                      |                   |                   |           | NAS                  | ~        | 1           |
| Schedule Setti      | -                                       | Save configuratio     | n                    |                   |                   |           |                      |          |             |
|                     | Save                                    |                       |                      |                   |                   |           |                      | -2254    |             |
| HIKVISION           | Live View F                             | Not HDD HDD Detection | Claud Starson        |                   |                   |           | 🛓 Download Plug-in   | 2 admin  | Help E      |
| Local               | noo wanagement                          | Net HDD HDD Detection | Cioud Storage        |                   |                   |           |                      |          |             |
| □ System ~          | 🔅 Set 🔂 For                             | mat 🕞 Rebuild Video   | Rebuild All Data     | -                 | Local             |           |                      |          |             |
| FLI Video/Audio     | <ul> <li>HDD No.</li> <li>17</li> </ul> | 7149.12GB             | Normal               | 0.00GB            | Uninitialized     | NAS       | Brw                  | Progri   | 355         |
| E Event V           |                                         |                       |                      |                   | Chimitaneea       | 1000      |                      |          |             |
| ⊕ Network ✓         | When you ad                             | d NAS to NVR, first t | he Status of HDD     | will be Offline   | or Unitialized, y | ou should | Initialize them on L | ocal G   | 101.        |
|                     |                                         |                       |                      |                   |                   |           |                      |          |             |
| V VCA V             |                                         |                       |                      |                   |                   |           |                      |          |             |
| , , Target Capture  |                                         |                       |                      |                   |                   |           |                      |          |             |
|                     |                                         |                       |                      |                   |                   |           |                      |          |             |
| El Storage Mana     |                                         |                       |                      |                   |                   |           |                      |          |             |
| Schodula Solli      |                                         |                       |                      |                   |                   |           |                      |          |             |
|                     |                                         |                       |                      |                   |                   |           |                      |          |             |
| NVR                 | 40                                      | 0 5                   |                      | (A)               | ~                 |           |                      |          | a           |
|                     | <del>ч</del> .о ;                       |                       |                      | Q                 | <u>ل_</u>         | E         | ತ ್ವಿ                |          | P           |
| 511 Schedu          | le >                                    | + Add                 | 5 Init               | 🛞 Repa            | ir Database       |           | Total C OM           | 2        |             |
| ළ Storag            | e Device                                |                       |                      |                   |                   | 00000     |                      |          |             |
| B Storag            | e Mode                                  |                       |                      | acity             | Status            |           | Property             |          | Тур         |
|                     |                                         | <b>⊡</b> 17           | /14                  | 9.12GB            | Uninitializ       | ea        | ROW                  |          | NAS         |
| Auto B              | ackup                                   |                       |                      |                   |                   |           |                      |          |             |
| () Advand           | ced                                     |                       |                      |                   |                   |           |                      |          |             |